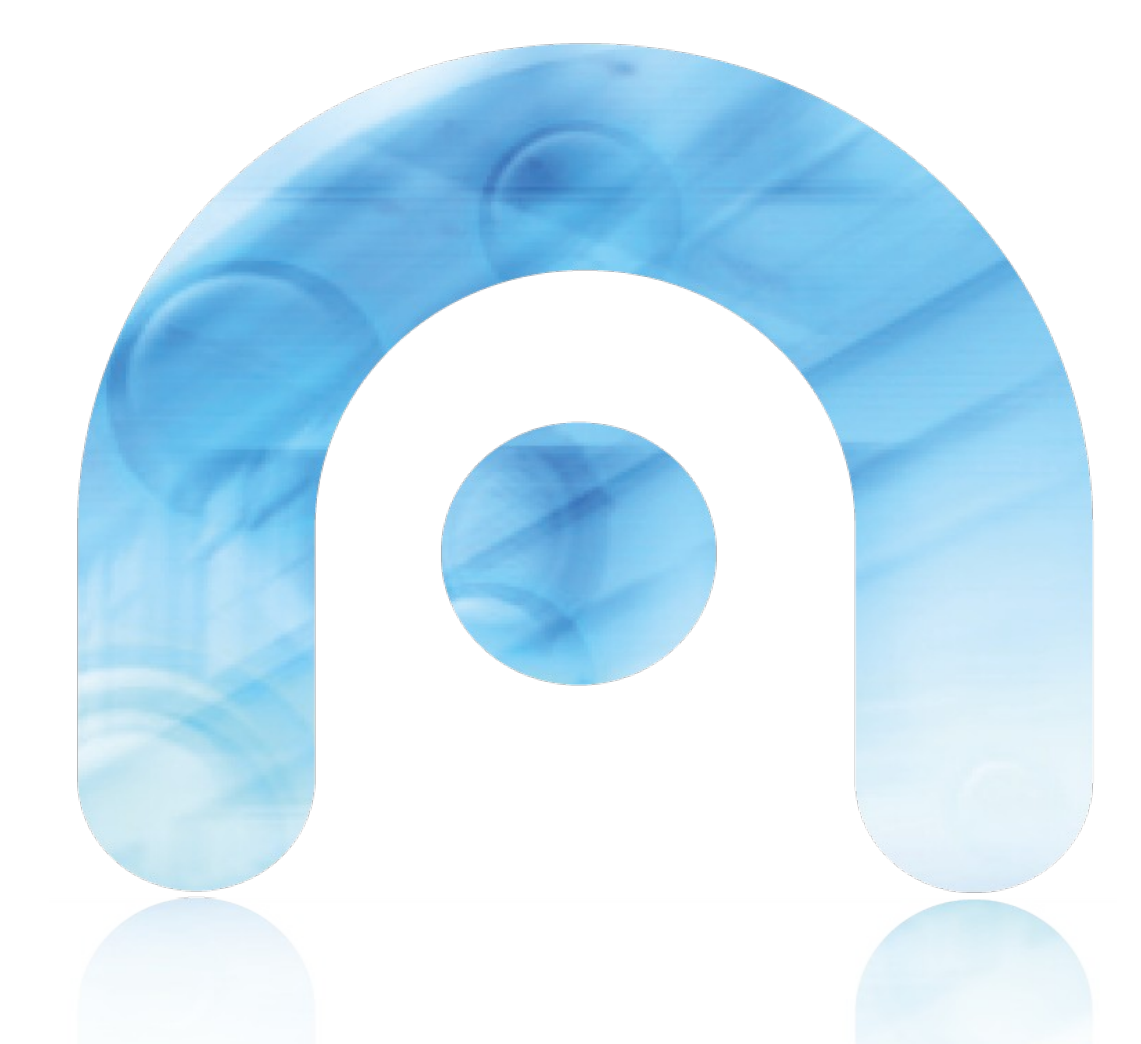

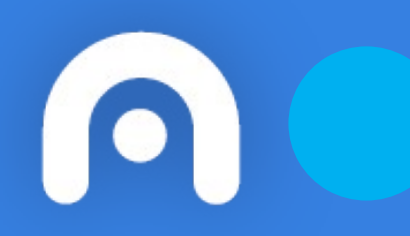

# Conexión WiFi con certificado de la FNMT en Windows

Red Corporativa de la Xunta de Galicia

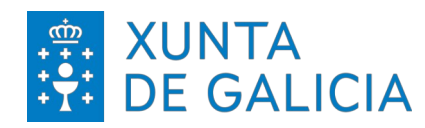

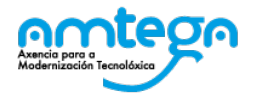

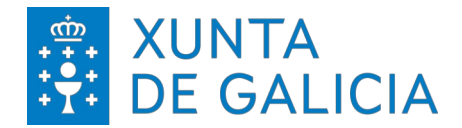

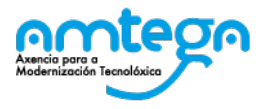

| со                       | NTROL DE VERSIONES Y DISTRIBUCIO                       | ÓΝ       |            |
|--------------------------|--------------------------------------------------------|----------|------------|
| NOMBRE DEL<br>DOCUMENTO: | Conexión Wifi con certificado de la FNMT en<br>Windows | VERSIÓN: | 01.00      |
| COD. DEL DOCUMENTO:      |                                                        |          |            |
| ELABORADO POR:           | Centro de Xestión de Rede                              | Fecha:   | 27/02/2024 |
| VALIDADO POR:            |                                                        | Fecha:   |            |
| APROBADO POR:            |                                                        | Fecha:   |            |

|         | <b>REGISTRO DE CAMBIOS</b> |                        |
|---------|----------------------------|------------------------|
| Versión | Causa de la nueva versión  | Fecha de<br>aprobación |
|         |                            |                        |
|         |                            |                        |
|         |                            |                        |
|         |                            |                        |
|         |                            |                        |
|         |                            |                        |

| LISTA D | E DISTRIBUCIÓN (opcio | onal)                    |
|---------|-----------------------|--------------------------|
| Nombre  | Número de copia       | Área/Centro/Localización |
|         |                       |                          |
|         |                       |                          |
|         |                       |                          |
|         |                       |                          |

#### CLÁUSULA DE CONFIDENCIALIDAD

Este documento es propiedad de la AMTEGA (Agencia para la Modernización Tecnológica de Galicia). Deberá utilizar dicho material exclusivamente para los servicios que fueron acordados con la AMTEGA y que requieren necesariamente de su utilización. Dicho compromiso incluye la prohibición de la reproducción parcial o total del material mencionado, por cualquier medio o método.

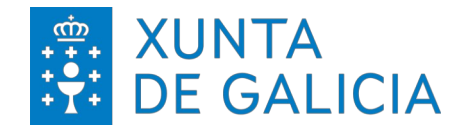

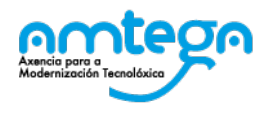

## Índice

| 1. INTRODUCCIÓN                                                                         | 4 |
|-----------------------------------------------------------------------------------------|---|
| 2. INSTALACIÓN DEL CERTIFICADO                                                          | 5 |
| 2.1. WINDOWS                                                                            | 5 |
| 3. CONEXIÓN A LA RED                                                                    |   |
| 3.1. WINDOWS                                                                            |   |
| 4. CONDICIONES DE USO:                                                                  |   |
| Medidas de seguridade de obligado cumplimiento<br>Monitorización<br>Protección de Datos |   |

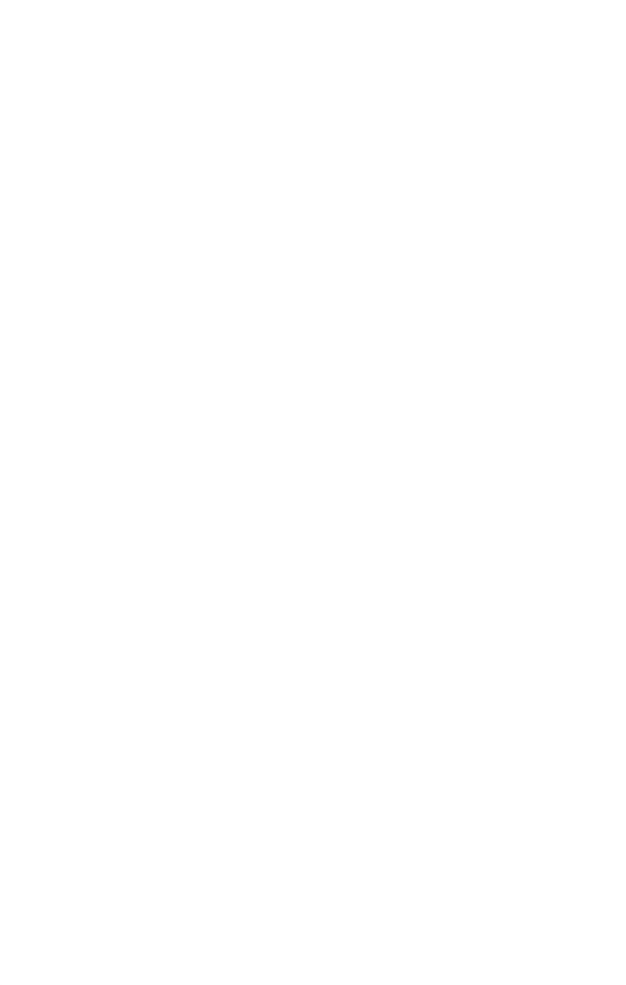

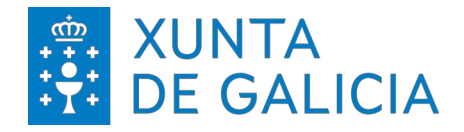

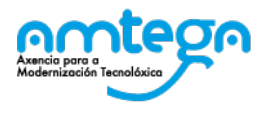

## 1. INTRODUCCIÓN

El objetivo del presente documento es describir los pasos para realizar la conexión a la red WiFi, utilizando un certificado digital emitido por la Fábrica Nacional de Moneda y Timbre (FNMT).

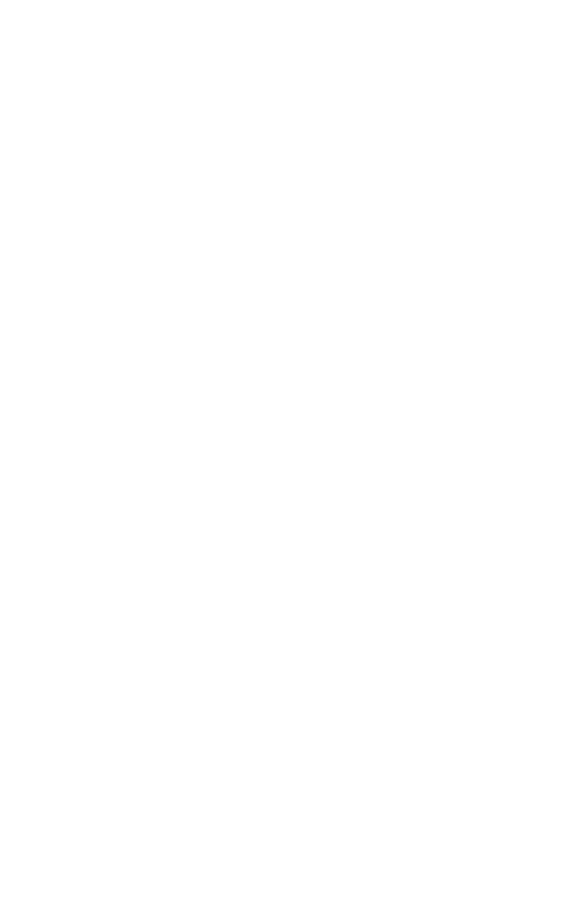

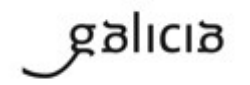

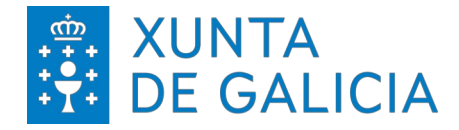

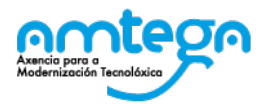

## 2. INSTALACIÓN DEL CERTIFICADO

#### 2.1. WINDOWS

En los sistemas con Windows 10 / 11 procedemos de la siguiente manera: Desde el Escritorio, nos dirigimos a la zona inferior izquierda y hacemos clic sobre el botón de Buscar.

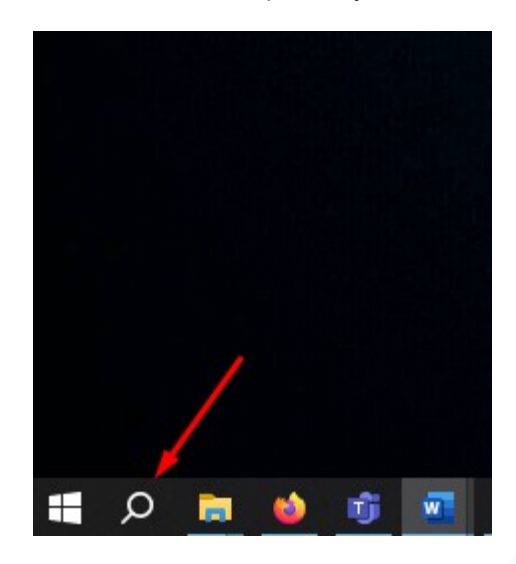

A continuación, tecleamos Panel de control y hacemos clic en el primer resultado.

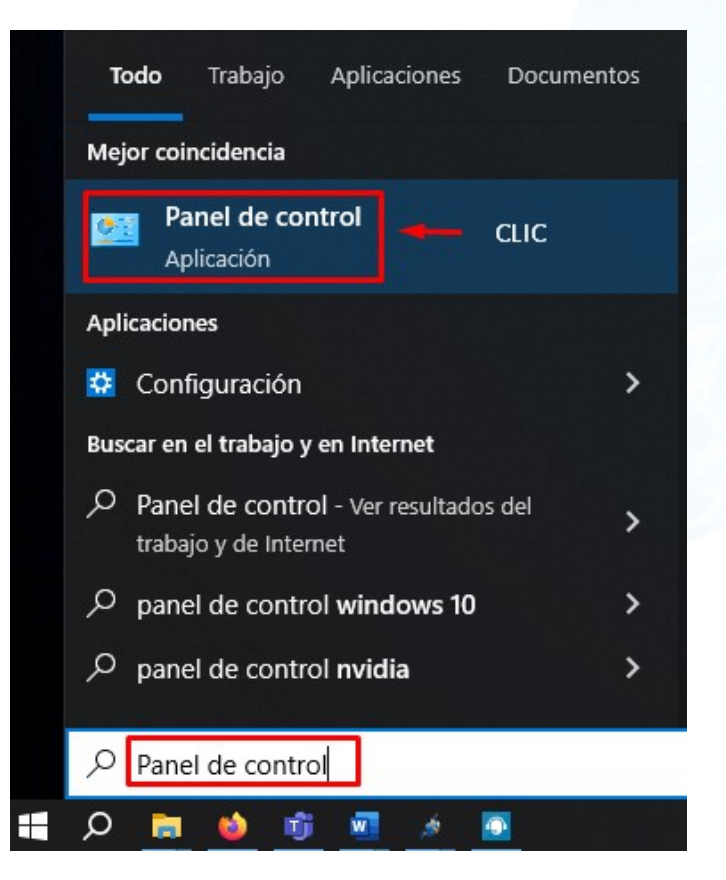

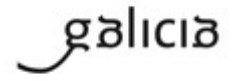

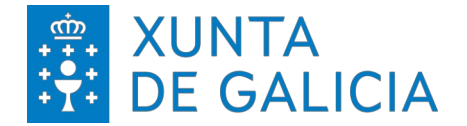

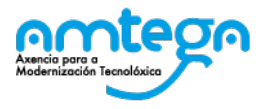

Dentro del Panel de Control, nos dirigirnos a Redes e Internet:

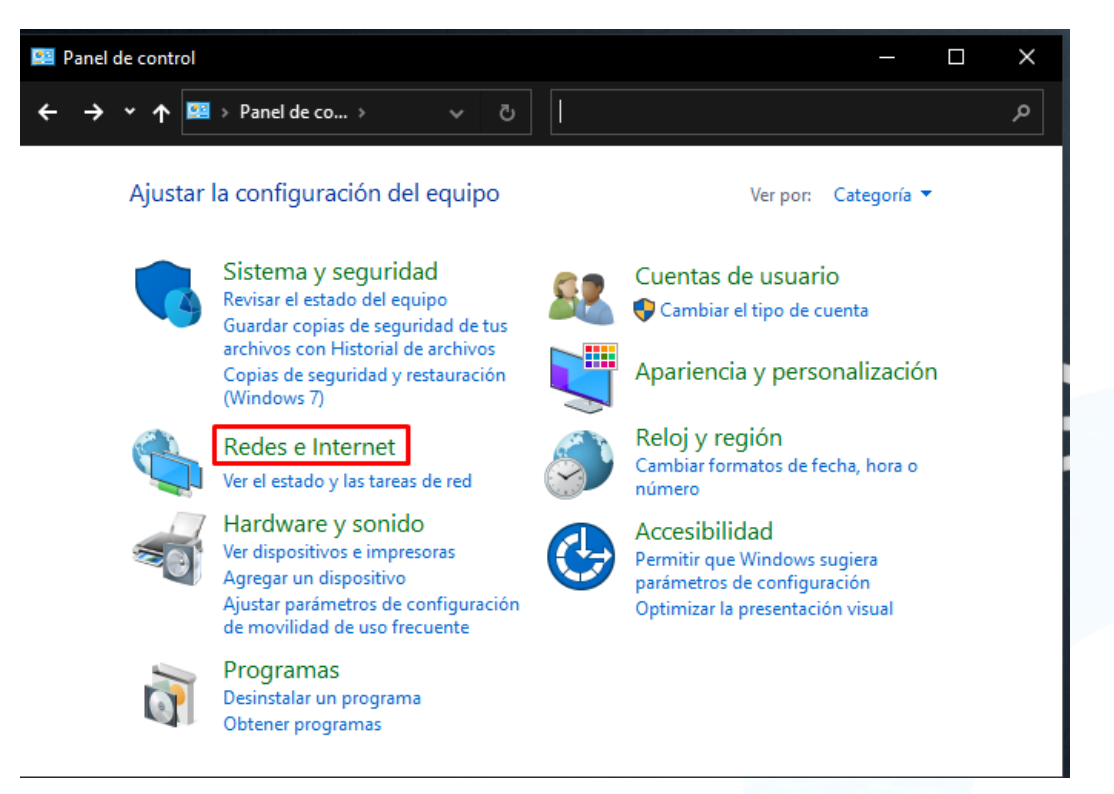

En la siguiente pantalla elegimos el enlace Opciones de Internet:

| 🚊 Redes e Internet                                              |             | —                                                                                                  |
|-----------------------------------------------------------------|-------------|----------------------------------------------------------------------------------------------------|
| $\leftarrow$ $\rightarrow$ $\checkmark$ $\uparrow$ 😩 $\land$ Pa | . > Re >    | ✓ ♂ Buscar en el Panel de control                                                                  |
| Ventana principal del Pane<br>control                           | el de 🚺     | Centro de redes y recursos compartidos<br>Ver el estado y las tareas de red   Conectarse a una red |
| Sistema y seguridad                                             |             | Ver los equipos y dispositivos de red                                                              |
| Redes e Internet                                                | <u></u>     | Opciones de Internet                                                                               |
| Hardware y sonido                                               | <b>▼</b> ≠= | Cambiar la página principal                                                                        |
| Programas                                                       |             | Administrar los complementos del explorador                                                        |
| Cuentas de usuario                                              |             | Eliminar el historial de exploración y las cookies                                                 |
| Apariencia y personalizaci                                      | ón          |                                                                                                    |
| Reloj y región                                                  |             |                                                                                                    |
| Accesibilidad                                                   |             |                                                                                                    |

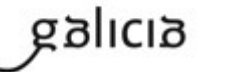

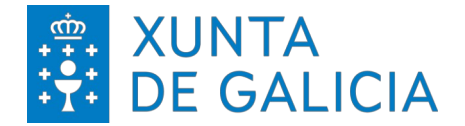

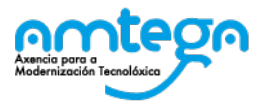

En la siguiente pantalla, nos dirigimos a la pestaña de *Contenido* y hacemos clic en *Certificados*:

| 👫 Propiedades: Inte                                                           | rnet                                                 |                                             |                       |                | ?                      | )       |
|-------------------------------------------------------------------------------|------------------------------------------------------|---------------------------------------------|-----------------------|----------------|------------------------|---------|
| Conexiones<br>General                                                         | Pr<br>Seguridad                                      | ogramas<br>I                                | Privacid              | Opcione:<br>ad | s avanzada<br>Contenio | s<br>do |
| Certificados Use certificados Use certificados Borrar est                     | ìcados para<br>ción.<br>ado SSL                      | las conexi<br>Certif                        | ones cifra<br>icados  | das y para     | fines de<br>Editores   |         |
| Autocompletar<br>Autocomp<br>páginas w<br>o que eso<br>coincidence<br>Fuentes | letar almace<br>eb para inte<br>ribe y suger<br>ias. | ena lo escri<br>entar antici<br>ir posibles | to en<br>oarse a      | Cor            | ifiguración            |         |
| Las fuent<br>actualizac<br>leerse en<br>programa                              | es proporcio<br>do de sitios v<br>el explorado<br>s. | onan conte<br>web, el cua<br>or y en otr    | nido<br>I puede<br>os | Cor            | nfiguración            |         |
| <ol> <li>El administrado</li> </ol>                                           | or del sistem                                        | ia controla                                 | algunas <u>c</u>      | onfiguracio    | nes.                   |         |
|                                                                               |                                                      | Acep                                        | tar                   | Cancelar       | Ap                     | licar   |

A continuación en la pestaña Personal hacemos clic en el botón Importar:

| pósito planteado: <to< th=""><th>dos&gt;</th><th></th></to<>                    | dos>                                                     |                                         |
|---------------------------------------------------------------------------------|----------------------------------------------------------|-----------------------------------------|
| ersonal Otras personas                                                          | Entidades de certificación intermed                      | dias Entidades de certificaci           |
| Emitido para                                                                    | Emitido por Fecha                                        | de Nombre descriptivo                   |
|                                                                                 |                                                          |                                         |
|                                                                                 |                                                          |                                         |
|                                                                                 |                                                          |                                         |
|                                                                                 |                                                          |                                         |
| mportar Exportar.                                                               | Quitar                                                   | Opciones avanzadas                      |
| mportar Exportar.<br>ropósitos planteados del c                                 | Quitar                                                   | Opciones avanzadas                      |
| mportar Exportar.<br>ropósitos planteados del c<br>utenticación del cliente, Fi | Quitar<br>ertificado<br>rma de documento, 1.2.840.11358: | Opciones avanzadas<br>3. 1. 1. 5<br>Ver |

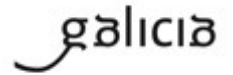

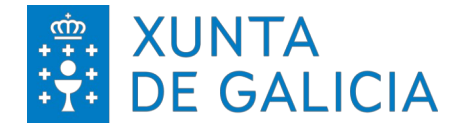

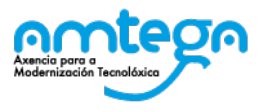

Nos aparece un asistente y avanzamos en Siguiente:

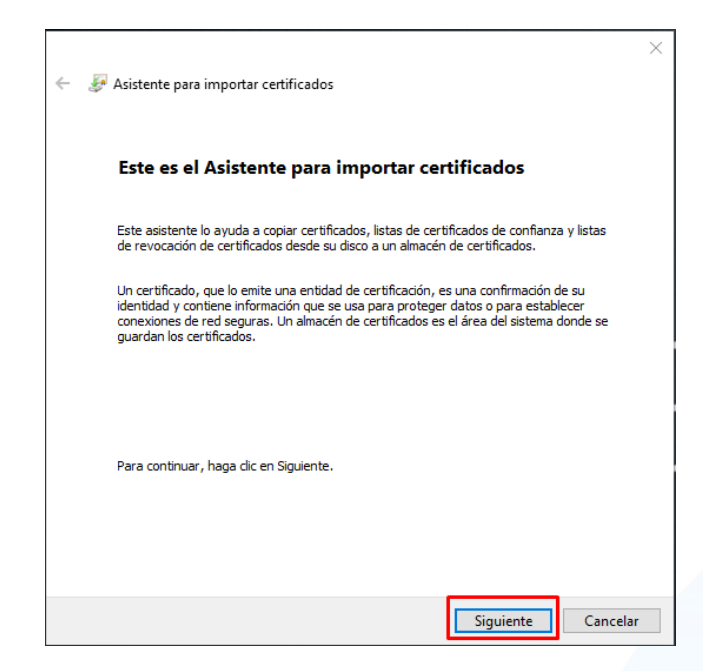

A continuación, clic sobre el botón *Examinar* y buscamos el certificado en la ruta de nuestro disco duro. Una vez localizado, seleccionamos *Abrir*:

| _                                                                                                 | $\times$ |
|---------------------------------------------------------------------------------------------------|----------|
| 🗧 🐓 Asistente para importar certificados                                                          |          |
|                                                                                                   |          |
| Archivo para importar                                                                             |          |
| Especifique el archivo que desea importar.                                                        |          |
| Nombre de archivo:                                                                                | _        |
| Examinar                                                                                          |          |
| Nota: se puede almacenar más de un certificado en un mismo archivo en los siguientes<br>formatos: |          |
| Intercambio de información personal: PKCS #12 (.PFX,.P12)                                         |          |
| Estándar de sintaxis de cifrado de mensajes: certificados PKCS #7 (.P7B)                          |          |
| Almacén de certificados en serie de Microsoft (.SST)                                              |          |
|                                                                                                   |          |
|                                                                                                   |          |
|                                                                                                   |          |
|                                                                                                   |          |
|                                                                                                   |          |
|                                                                                                   |          |
| Siguiente Cancelar                                                                                |          |

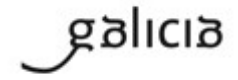

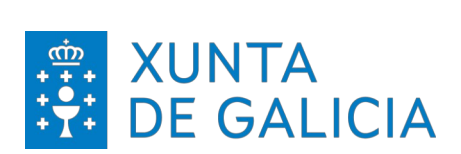

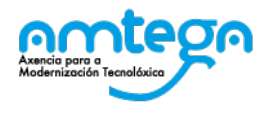

| 🔂 Abrir                                                                                                    |                   |         |     |                                                    | X                 |
|----------------------------------------------------------------------------------------------------|-------------------|---------|-----|----------------------------------------------------|-------------------|
| $\leftarrow$ $\rightarrow$ $\checkmark$ $\uparrow$ $\downarrow$ $\rightarrow$ Este ec                              | quipo > Descargas | 5       | ڻ ~ |                                                    |                   |
| Organizar 🔻 🛛 Nueva carpe                                                                                          | ta                |         |     | 🖾 🔻 🔳 🤇                                            | ?                 |
| <ul> <li>★ Acceso rápido</li> <li>Escritorio</li> <li>Documentos</li> <li>↓ Descargas</li> <li>Imágenes</li> </ul> | * *               | hoy (1) |     |                                                    | •                 |
| Nombre                                                                                                    | Certificado.p12   |         | ~   | Intercambio de información perso<br>Abrir Cancelar | onal(*.pfx;*.p12) |

Avanzamos en Siguiente:

|         | Asistente para importar certificados                                                           |  |
|---------|------------------------------------------------------------------------------------------------|--|
|         | Archivo para importar                                                                          |  |
|         | Especifique el archivo que desea importar.                                                     |  |
|         | Nombre de archivo:<br>C:\Users\USER\\Downloads\Certificado.p12<br>Examinar                     |  |
| N<br>fi | ota: se puede almacenar más de un certificado en un mismo archivo en los siguientes<br>rmatos: |  |
|         | Intercambio de información personal: PKCS #12 (.PFX,.P12)                                      |  |
|         | Estándar de sintaxis de cifrado de mensajes: certificados PKCS #7 (.P7B)                       |  |
|         | Almacén de certificados en serie de Microsoft (.SST)                                           |  |
|         |                                                                                                |  |
|         |                                                                                                |  |
|         |                                                                                                |  |
|         |                                                                                                |  |

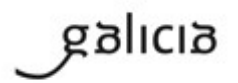

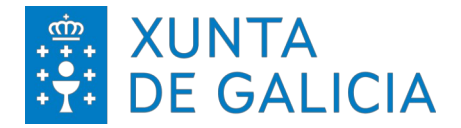

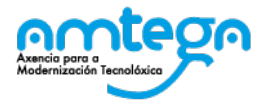

En el caso de estar protegido el certificado mediante contraseña, escribimos la contraseña y avanzamos en *Siguiente*:

|                                                                                                    | $\times$ |
|----------------------------------------------------------------------------------------------------|----------|
| 🗧 🐓 Asistente para importar certificados                                                                                                    |          |
|                                                                                                    |          |
| Protección de clave privada<br>Para mantener la seguridad, la clave privada se protege con una contraseña                                         |          |
|                                                                                                    |          |
| Escriba la contraseña para la dave privada.                                                                                                    |          |
| Co <u>n</u> traseña:                                                                                                    |          |
| •••••                                                                                                    |          |
| Mo <u>s</u> trar contraseña                                                                                                    |          |
| Opciones de importación:                                                                                                    |          |
| Habilitar protección segura de dave privada. Si habilita esta opción, se le<br>avisará cada vez que la dave privada sea usada por una aplicación. |          |
| Marcar esta dave como exportable. Esto le permitirá hacer una copia de<br>seguridad de las claves o transportarlas en otro momento.               |          |
| Proteger la dave privada mediante security(Non-exportable) basada en virtualizado                                                                 |          |
| ☑ Incluir todas las propiedades e <u>x</u> tendidas.                                                                                              |          |
|                                                                                                    |          |
| Siguiente                                                                                                    | lar      |

En la siguiente pantalla dejamos las opciones por defecto y seguimos avanzando en Siguiente:

| Almacén de certificados                                                                                                    |
|----------------------------------------------------------------------------------------------------|
| Los almacenes de certificados son las áreas del sistema donde se guardan los<br>certificados.                                            |
| Windows puede seleccionar automáticamente un almacén de certificados; también se<br>puede especificar una ubicación para el certificado. |
| O Seleccionar automáticamente el almacén de certificados según el tipo de<br>certificado                                                 |
| Olocar todos los certificados en el siguiente almacén                                                                                    |
| Almacén de certificados:                                                                                                    |
| Personal Examinar                                                                                                    |
|                                                                                                    |
|                                                                                                    |
|                                                                                                    |
|                                                                                                    |
|                                                                                                    |
|                                                                                                    |
|                                                                                                    |
|                                                                                                    |
|                                                                                                    |
|                                                                                                    |

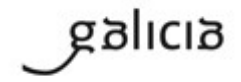

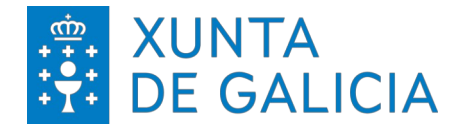

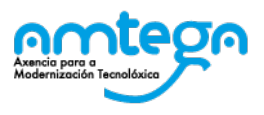

Finalizamos la importación del certificado.

| - 5 | Asistente para importar certificados                                          |
|-----|-------------------------------------------------------------------------------|
|     | Finalización del Asistente para importar certificados                         |
|     | Se importará el certificado después de hacer clic en Finalizar.               |
|     | Especificó la siguiente configuración:                                        |
|     | Almacén de certificados seleccionado por el usuario Personal<br>Contenido PFX |
|     | Nombre de archivo C:\Users\ ' 1\Downloads\Certifi                             |
|     |                                                                               |
|     |                                                                               |
|     | < >                                                                           |
|     |                                                                               |
|     |                                                                               |
|     |                                                                               |
|     |                                                                               |
|     | Finalizar Cancelar                                                            |
|     |                                                                               |
|     | 🏫 Asistente para importar certificados 🛛 🗙                                    |
|     |                                                                               |
|     | La importación se completó correctamente.                                     |
|     |                                                                               |
|     |                                                                               |
|     |                                                                               |

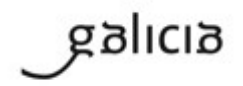

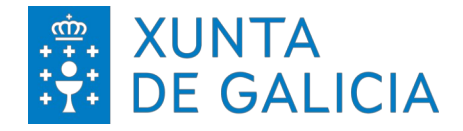

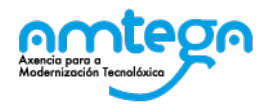

## 3. CONEXIÓN Á REDE

#### 3.1. Windows

En los sistemas con Windows 10/11 procedemos de la siguiente manera:

Desde el Escritorio, nos dirigimos a la zona inferior derecha y hacemos clic sobre el icono de las redes inalámbricas y luego clic en *Configuración de red e Internet.* 

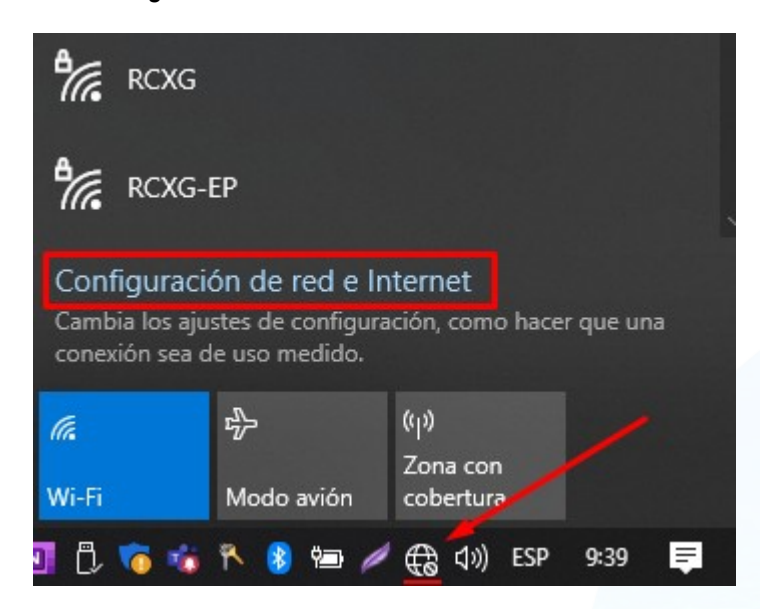

En el menú elegimos Centro de redes y recursos compartidos, como vemos en la imagen:

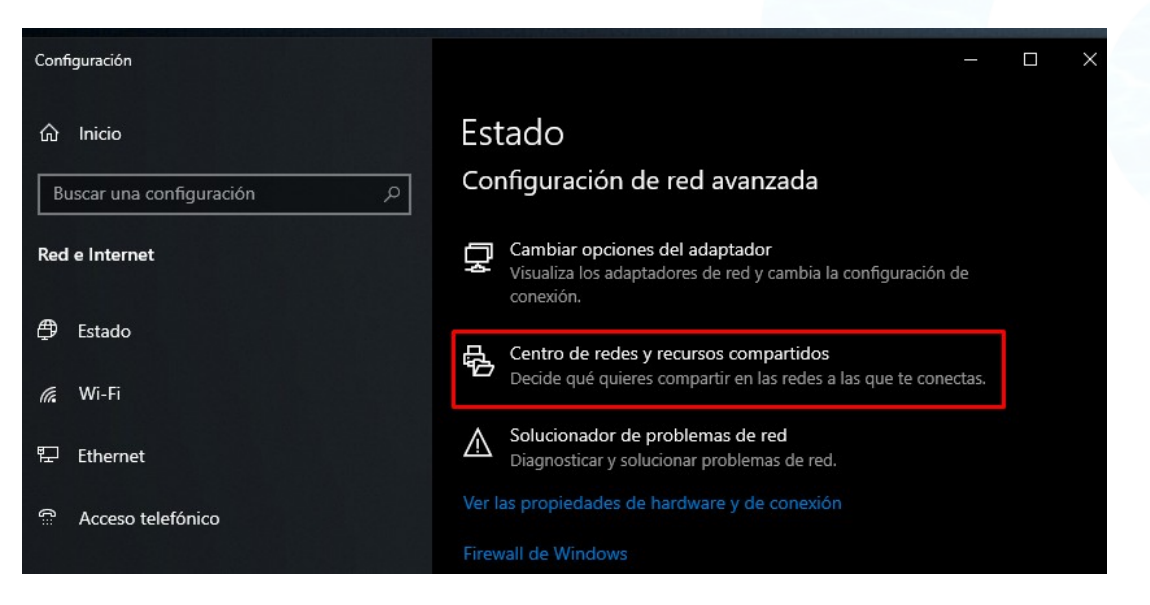

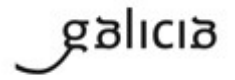

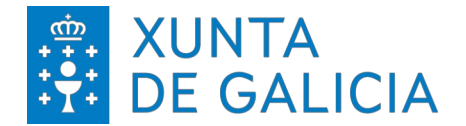

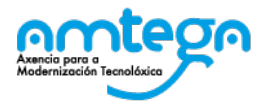

A continuación, se nos abre una pantalla y entraremos en la opción *Configurar una nueva conexión de red*:

| 📱 Centro de redes y recursos compartidos 🛛 — 🗆 🗙                                |                                                                                                    |                                                                                                    |  |  |  |  |  |
|---------------------------------------------------------------------------------|----------------------------------------------------------------------------------------------------|----------------------------------------------------------------------------------------------------|--|--|--|--|--|
| $\leftarrow$ $\rightarrow$ $\checkmark$ $\uparrow$ 🕎 $\ll$ Re $\rightarrow$ Cer | ntr ~ ひ                                                                                                    | م                                                                                                    |  |  |  |  |  |
| Ventana principal del Panel de                                                  | Ver información básica de la red y configurar conexiones                                                                                                    |                                                                                                    |  |  |  |  |  |
| control                                                                         | Ver las redes activas                                                                                                    |                                                                                                    |  |  |  |  |  |
| Cambiar configuración del<br>adaptador                                          | uis.unisys.com                                                                                                    | Tipo de acceso: Internet                                                                                           |  |  |  |  |  |
| Cambiar configuración de uso<br>compartido avanzado                             | Ked de dominios                                                                                                    | Conexiones: 🖞 Ethernet 2                                                                                           |  |  |  |  |  |
| Opciones de streaming<br>multimedia                                             | Cambiar la configuración de red<br>Configurar una nueva conexión o red<br>Configurar una conexión de banda ancha, de acceso telefónico o VPN; o<br>bien configurar un enrutador o punto de acceso. |                                                                                                    |  |  |  |  |  |
| Vea también<br>Firewall de Windows Defender<br>Opciones de Internet             | Solucionar problemas<br>Diagnosticar y reparar problemas<br>solución de problemas.                                                                                                    | Solucionar problemas<br>Diagnosticar y reparar problemas de red u obtener información de<br>solución de problemas. |  |  |  |  |  |

Después, escogeremos la opción Conectarse manualmente a una red inalámbrica:

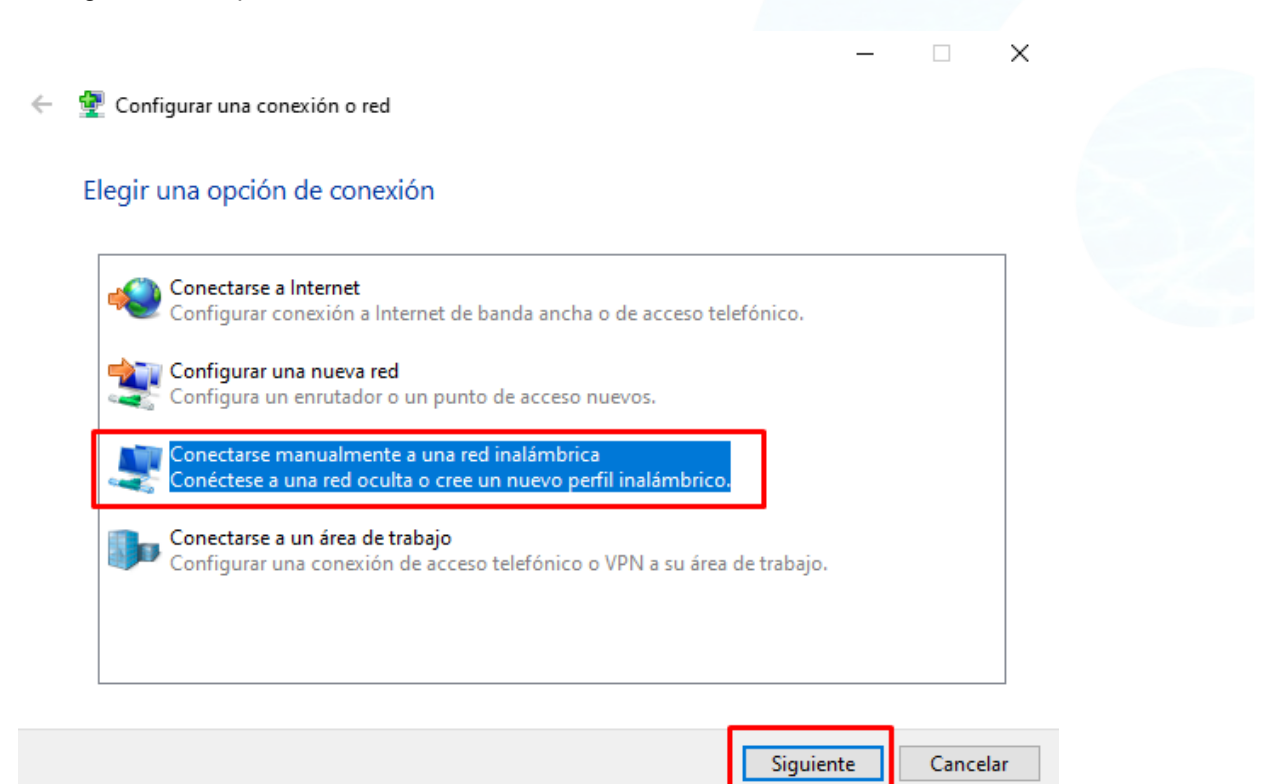

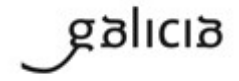

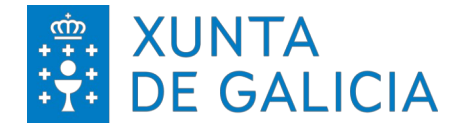

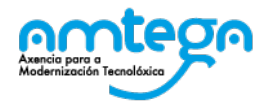

Completamos los datos en los campos tal y como vemos en la imagen y avanzamos en *Siguiente*:

| Nombre de la red:                   | ED-Externos                                                                  |                    |  |
|-------------------------------------|------------------------------------------------------------------------------|--------------------|--|
| Tipo de seguridad:                  | WPA2-Enterprise V                                                            |                    |  |
| Tipo de cifrado:                    | AES ~                                                                        |                    |  |
| Clave de seguridad:                 |                                                                              | Ocultar caracteres |  |
| 🗹 Iniciar esta cone                 | ión automáticamente                                                          |                    |  |
| Conectarse aunq<br>Advertencia: est | ue la red no difunda su nombre<br>opción podría poner en riesgo la privacida | d del equipo.      |  |

En este punto ya estaría creada la conexión. Ahora, la vamos a modificarla para adaptarla a nuestro entorno. Comenzamos dando clic en *Cambiar la configuración de la conexión*:

| - 🔮 Co | nectarse manualmente a una red inalámbrica                                                                                           |  |
|--------|----------------------------------------------------------------------------------------------------|--|
| ED-E   | externos se agregó correctamente.                                                                                                    |  |
| -      | <ul> <li>Cambiar la configuración de conexión</li> <li>Abra las propiedades de la conexión para cambiar la configuración.</li> </ul> |  |
|        |                                                                                                    |  |
|        |                                                                                                    |  |
|        |                                                                                                    |  |
|        |                                                                                                    |  |
|        |                                                                                                    |  |

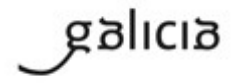

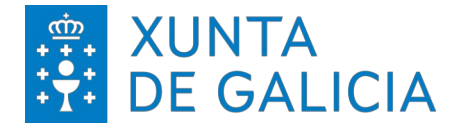

T.

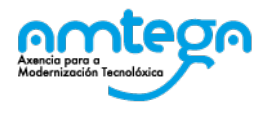

Después, en la pestaña de *Seguridad*, modificamos el método de autenticación de la red, igual que en la imagen, y a continuación hacemos clic en el botón de *Configuración*:

| npo de segundad.        | WPA2-Enterprise                | $\sim$         |   |
|-------------------------|--------------------------------|----------------|---|
| Tipo de cifrado:        | AES                            | ~              |   |
|                         |                                |                | 1 |
| Elija un método de aute | enticación de red:             |                |   |
| Recordar mis creder     | nciales para esta conexión cao | guracion<br>la |   |
| vez que inicie sesiór   | 1                              |                |   |
|                         |                                |                |   |
|                         |                                |                |   |
|                         |                                |                |   |
| Configuración avan:     | zada                           |                |   |
| Configuración avan:     | zada                           |                |   |

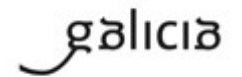

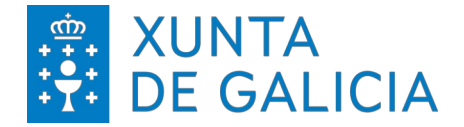

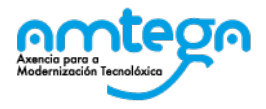

Seguidamente dejamos la configuración tal y como visualizamos en la siguiente imagen:

| Propiedades de tarjeta inteligente u otros certificados                                                                                                    | × |
|----------------------------------------------------------------------------------------------------|---|
| Al conectar:<br>Usar mi tarjeta inteligente<br>Usar un certificado en este equipo<br>Usar selección de certificado simple (recomendado)<br>Verificar la identidad del servidor validando el certificado |   |
| Entidades de certificación raíz de confianza:                                                                                                    |   |
| Ver certificado     No pedir la intervención del usuario para autorizar nuevos servidore     o entidades de certificación de confianza.                                                                 | ŝ |
| Usar un nombre de usuario distinto para la conexión           Aceptar         Cancelar                                                                                                    |   |

Continuamos el proceso, haciendo clic en Aceptar en todas las pantallas abiertas.

Para establecer la conexión, vamos a la parte inferior derecha de la pantalla y hacemos clic en el icono de *Redes inalámbricas*. Seleccionamos la red *ED-Externos* y pulsamos en *Conectar*. Si no encontramos a simple vista la red, empleamos la barra lateral para desplazarnos.

| ¶7.                   | ED-Ex<br>Segura                           | ternos<br>a                                          |                        |      |          |    |
|-----------------------|-------------------------------------------|------------------------------------------------------|------------------------|------|----------|----|
|                       | 🔽 Ca                                      | onectar autom                                        | áticament              | e    |          |    |
|                       |                                           |                                                      |                        | Cor  | iectar   |    |
| °//.                  | RCXG                                      |                                                      |                        |      |          |    |
| ٩//                   | edu.xu                                    | nta.gal                                              |                        |      |          |    |
| Conf<br>Camb<br>conex | <b>iguraci</b><br>ia los aju<br>ión sea d | ón de red e Ir<br>stes de configura<br>e uso medido. | nternet<br>ación, como | hace | r que un |    |
| G.                    |                                           | ⇔                                                    | ( <b>1</b> ))          |      |          |    |
| Wi-Fi                 |                                           | Modo avión                                           | Zona con<br>cobertura  |      |          |    |
| 18                    | <b>1</b>                                  | م 😢 😵 🖊                                              | 町 (い)                  | ESP  | 10:09    | ₽. |

Elegimos nuestro certificado FNMT, seleccionándolo y clic en ACEPTAR

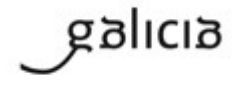

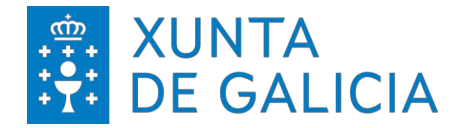

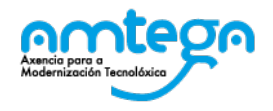

#### 4. CONDICIONES DE USO:

#### Con el acceso a la red Wifi el usuario acepta de modo explícito las obligaciones aquí indicadas.

#### Medidas de seguridad de obligado cumplimiento

Los usuarios que accedan a la red Wifi de la Xunta de Galicia tienen que cumplir con las siguientes medidas de seguridad:

- 1. El equipo utilizado para conectar a la red Wifi deberá emplear un sistema operativo distribuido de forma oficial por el fabricante del mismo
- 2. El equipo debe tener un antivirus instalado. Este antivirus tiene que funcionar correctamente, actualizando diariamente sus firmas.
- 3. El equipo tiene que tener instaladas todas las actualizaciones de seguridad proporcionadas por el fabricante.

Amtega se reserva el derecho a no proporcionar o inhabilitar posteriormente el acceso Wifi si no se cumplen las medidas de seguridad indicadas.

#### Monitorización

El acceso y el tráfico de las redes Wifi serán monitorizados de modo automático por las plataformas de seguridad de la Xunta con las siguientes finalidades:

- 1. Detección de actuaciones anómalas.
- 2. Detección de intrusiones.
- 3. Análisis forense de incidentes de seguridade o incumplimiento de las normas y políticas de seguridad.
- 4. Medición y estatísticas para la optimización y mejora del servicio.

### Protección de Datos

Conforme a lo establecido en la Ley Orgánica 15/1999, del 13 de diciembre, de Protección de Datos, le informamos de que sus datos personales serán tratados y quedaran incorporados en el fichero "*Seguridade e control de acceso*", registrado en la Agencia Española de Protección de Datos, responsabilidad de la Agencia para la Modernización Tecnológica (Amtega), con la finalidad de gestionar las solicitudes de acceso a la red Wifi de la Xunta de Galicia y velar por la seguridad de la misma.

Para ejercer los derechos de acceso, rectificaciones, cancelaciones e oposición mediante escrito dirigido a la Agencia de Modernización Tecnológica de Galicia (Amtega), Centro de Innovación Cultural y Modernización Tecnológica de Galicia, Ciudad de la Cultura, Monte Gaiás s/n, 15781 Santiago de Compostela (A Coruña), incluyendo copia de su DNI o, de ser el caso, acreditando representación suficiente.

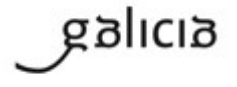